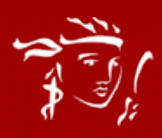

# HƯỚNG DẪN MUA HÀNG VÀ KÍCH HOẠT HỢP ĐỒNG SẢN PHẨM PRU-NĂNG ĐỘNG

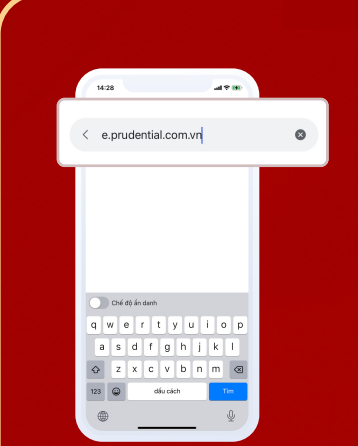

1. Truy cập link e.prudential.com.vn

### Mua hàng

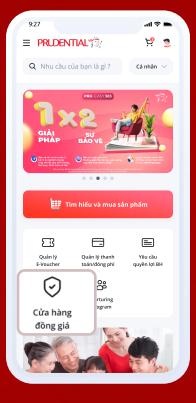

2. Lựa chọn Cửa hàng đồng giá

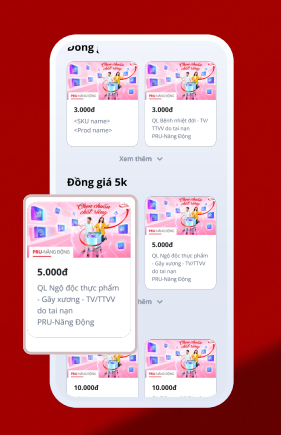

#### 3. Chọn Gói sản phẩm

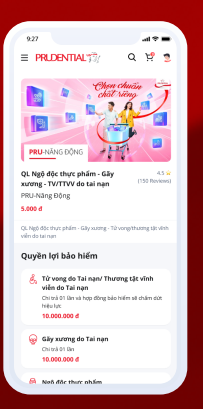

4. Xem Quyền lợi sản phẩm

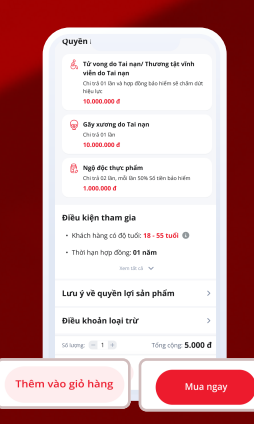

#### 5. Thêm sản phẩm vào giỏ hàng hoặc mua ngay

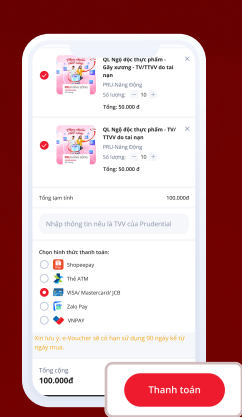

6. Xem thông tin giỏ hàng và thanh toán

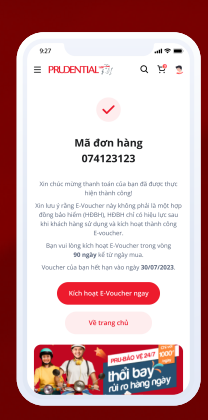

7. Mua hàng thành công

## Kích hoạt E-Voucher

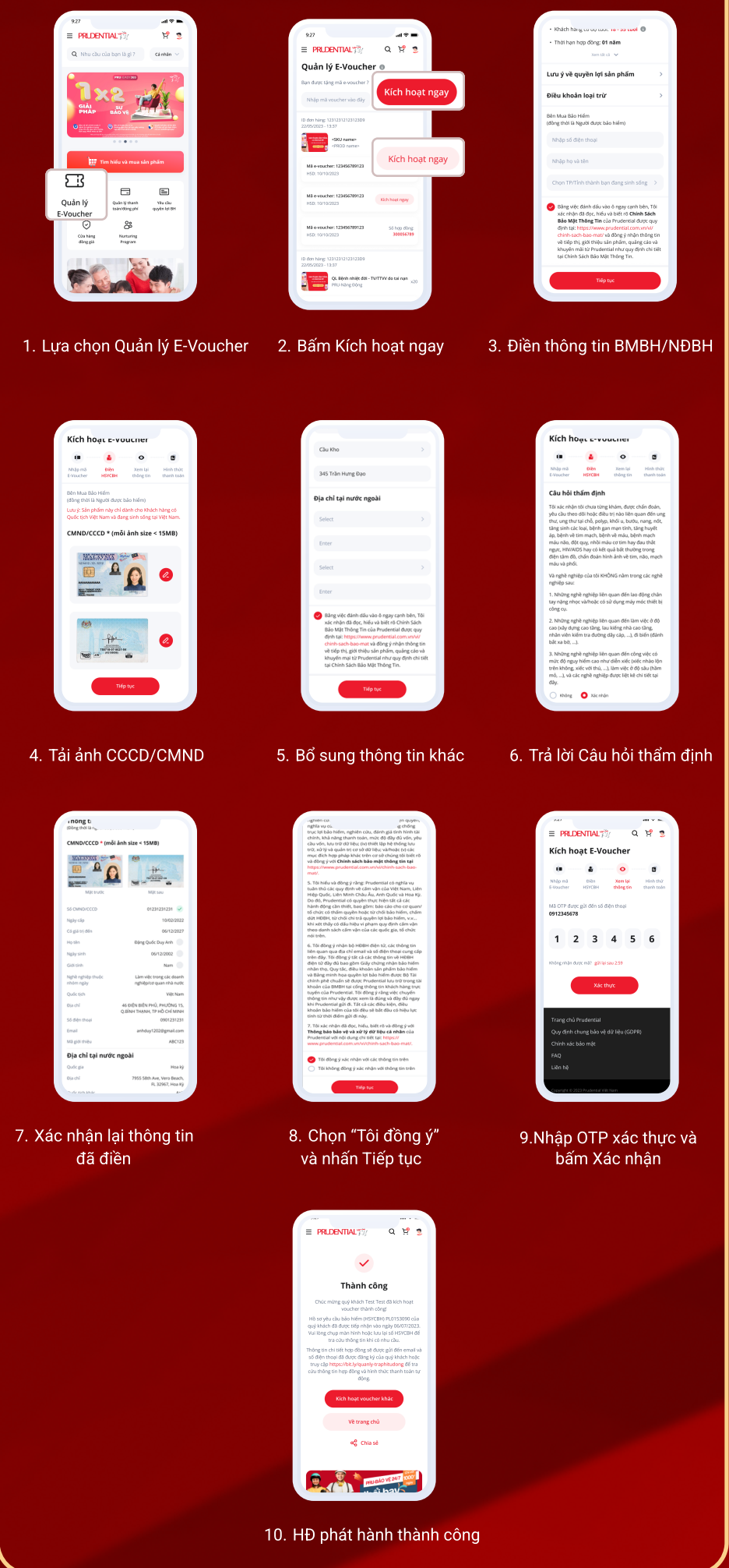

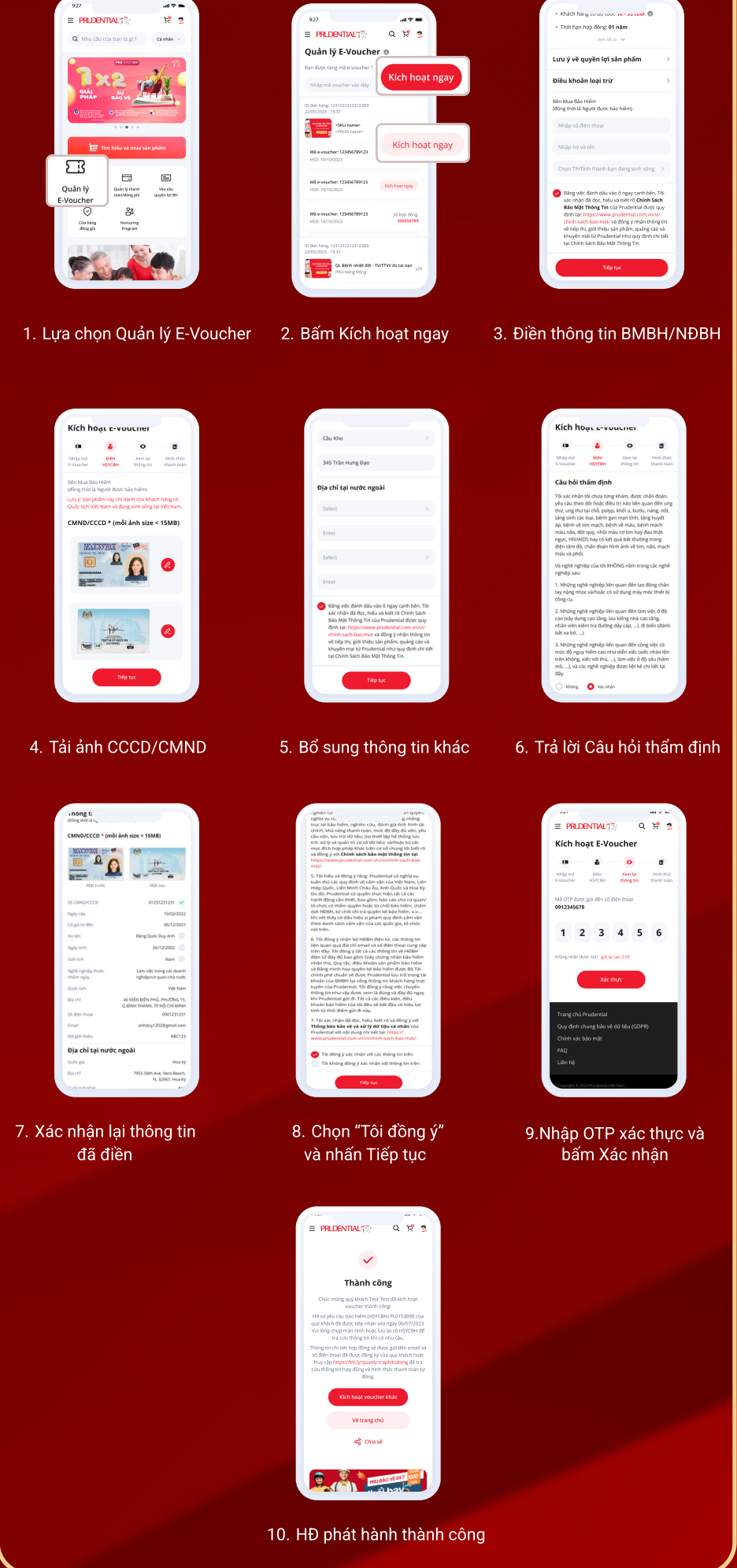

| <ul> <li>Kháth hàng co uộ của: Ie - Số cuối III</li> <li>Thời hạn hợp đông: Đi năm<br/>Nen từ cả V</li> </ul> |   |
|----------------------------------------------------------------------------------------------------|---|
| Lưu ý về quyền lợi sản phẩm                                                                                   | > |
| Điều khoản loại trừ                                                                                           | > |
| Bản Mua Bảo Hiếm<br>(đồng thời là Người được bảo hiếm)                                                        |   |
| Nhập số điện thoại                                                                                            |   |
| Nhập họ và tên                                                                                                |   |
|                                                                                                    |   |

Chi tiết Quyền lợi bảo hiểm và điều khoản loại trừ vui lòng xem tại Quy tắc, Điều khoản sản phẩm

Để được giải đáp thắc mắc liên quan đến Sản phẩm hoặc Hợp đồng, Khách hàng liên hệ qua hòm thư baohiemso@prudential.com.vn